## 「Google Classroom」 クラスコードの確認と入力方法

## 日本大学商学部

## ①Web教務情報システム

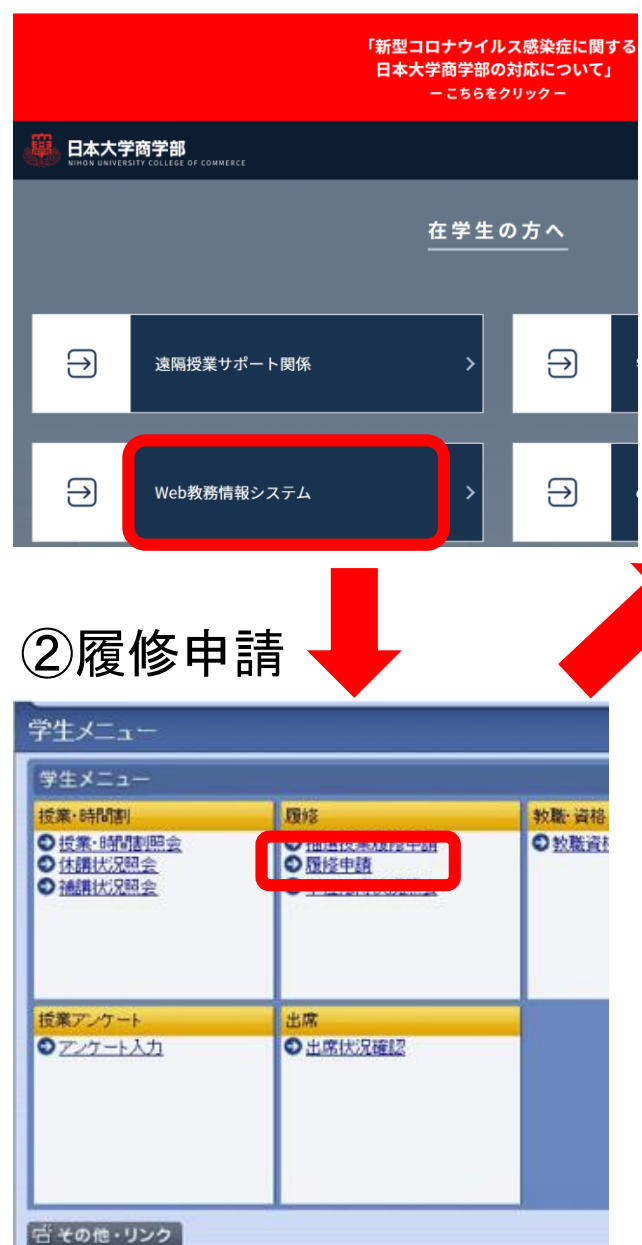

| 3                                    | 履修                                                         | 申請                                                | 1 申                                   | 請                            | 状》                             | 兄                                      | 画            | 面    | ī           |        |                    |        |      |
|--------------------------------------|------------------------------------------------------------|---------------------------------------------------|---------------------------------------|------------------------------|--------------------------------|----------------------------------------|--------------|------|-------------|--------|--------------------|--------|------|
| 履修申                                  | 請 申請状況画<br>                                                | īā                                                |                                       |                              |                                |                                        |              |      | (ARD010     | PCT01) |                    |        | 2    |
| <ul> <li>申請状況</li> </ul>             | et de                                                      |                                                   |                                       |                              |                                | 1 1 1 1 T (B                           | 16:10 四人/    |      |             |        |                    |        |      |
| 明在,由:                                | 調調                                                         | <b>電修由舗で考ません</b>                                  | . [ARM000110E]                        |                              |                                | 11111111111111111111111111111111111111 | 仄沉照云'        |      | (戰貫倍以待      | 甲硝八    |                    |        |      |
| MIL +                                | an (1997)                                                  | дратая сек ели                                    | (Andrew Proce)                        |                              |                                |                                        |              |      |             | _      |                    |        | Clas |
| 学生情                                  | 9K                                                         |                                                   |                                       |                              |                                |                                        |              |      |             |        |                    |        | Clas |
| 学生証明                                 | 斷号                                                         |                                                   | 学生氏名                                  |                              |                                |                                        |              |      |             | _      |                    |        |      |
| 学生区分                                 | <del>у</del>                                               | 学部生                                               | 所属区分                                  | →殷<br>●₩¥1                   | 学生状!                           | 13<br>IS                               | 通常           | 25   | ラス  <br>- フ | -      |                    |        |      |
| 子 ロレ<br>住所・電                         | 話番号(固定)(携帯)                                                |                                                   | 714                                   | 2.14                         | ~ ~                            |                                        | (            |      | <u> </u>    |        |                    |        |      |
| ※住所、                                 | 電話番号に変更があれ                                                 | しば速やかに大学で                                         | 変更手続きを行ってく                            | (ださい。                        |                                |                                        |              |      |             |        |                    |        |      |
| ▶単位集                                 | 計情報                                                        |                                                   |                                       |                              |                                |                                        |              |      |             | _      |                    |        |      |
| 卒業に。<br>不足分<br>【「必要」・<br>数,「不知<br>項乗 | 必要な単位数は、以<br>野の科目については<br>…卒業要件単位数,「<br>と」…卒業までに必要が<br>「公野 | <b>下のとおりです。</b> は、学部要覧を確認<br>修得」・・・今まで修得<br>は単位数】 | <mark>2し、間違えのない</mark><br>した単位数,「履修」・ | <mark>履修をして</mark><br>・・今年度履 | 「 <mark>ください。</mark><br>修登録してい | る単位数                                   | 收,「修得風<br>修得 | 夏修J… | 修得+履修0      | 単位     |                    |        |      |
| 1                                    | 5351                                                       |                                                   |                                       |                              |                                | ×                                      | 0.0          | 0.0  | 0.0         | 0.0    |                    |        |      |
| 2                                    | 卒業に必要な単位数                                                  |                                                   |                                       |                              |                                | 124.0                                  | 36.0         | 40.0 | 76.0        | 48.0   |                    |        |      |
| 3                                    | * 総合教育科目 *                                                 | (                                                 |                                       |                              |                                | 36.0                                   | 21.0         | 9.0  | 30.0        | 6.0    |                    |        |      |
| 4                                    | 総合科目                                                       |                                                   |                                       |                              |                                | 20.0                                   | 4.0          | 4.0  | 14.0        | 0.0    |                    |        |      |
| 6                                    | 第二外国語                                                      |                                                   |                                       |                              |                                | 6.0                                    | 4.0          | 2.0  | 6.0         | 0.0    |                    |        |      |
| 7                                    | その他外国語                                                     |                                                   |                                       |                              |                                |                                        | 0.0          | 0.0  | 0.0         | 0.0    |                    |        |      |
| 8                                    | スポーツ・健康科目                                                  |                                                   |                                       |                              |                                | 2.0                                    | 1.0          | 1.0  | 2.0         | 0.0    |                    |        |      |
| 破線付き<br>した<br>利目名が                   | テキストにカーソルを合<br>・ソルを合わせると、属<br>清色になっている科目                   | と、全文を確<br>修立 一内容を確認<br>は、アンカーをクリッ                 | 認できます。<br>できます。<br>クすることでシラバス†        | 青報がポッコ                       | リアップされま                        | . <b>す</b> 。                           |              |      |             |        |                    |        |      |
| アイコン(                                | の種別+科目の追加                                                  | - 科目の削減                                           | ************************************* | 1.00                         | 抽選申請科目                         | n:                                     | 履修科目         | ſ    | 2 履修済科目     |        |                    |        |      |
| ■履修科                                 | 8                                                          |                                                   | 320                                   |                              |                                |                                        |              | 0    |             | _      |                    |        |      |
| 時期 期                                 | 月月                                                         | 火                                                 | 水                                     | 木                            |                                | 金                                      |              | ±    | :           |        |                    |        |      |
|                                      | (H)                                                        | H                                                 |                                       |                              | ترجية                          | フボ                                     | 志志다          |      |             |        |                    |        |      |
|                                      | - 🛄 前学期授3<br>- 科目名 🗁                                       |                                                   |                                       |                              | 22/1                           | ~"                                     | HŦIX         |      |             |        |                    |        |      |
| 有                                    |                                                            |                                                   |                                       |                              | 授業                             | 清報                                     | 2            |      |             |        |                    |        |      |
|                                      | 商学部站 (2.0単                                                 | 位) 商学部站 (2.0)                                     | 単位)                                   | t                            | e¥−                            | <u> </u>                               |              |      |             |        |                    |        |      |
| <b>4</b> );                          | 科日:                                                        | 名を                                                | 選択                                    | 1                            | 2来コ<br>啓業胆                     | *<br> :<br> : まる                       | 工度           |      |             | 20     | った度                |        |      |
| •<br>   "                            |                                                            |                                                   |                                       | 1                            | 기미ㅋ                            | 店舟∸<br>                                | +152         |      |             | 20     | 20 <del>4</del> /g |        |      |
|                                      | 商学部砧 (2.0単)<br>キャンパス                                       | (立) 商学部砧 (2.0#<br>キャンパス                           | 単位)                                   | 1                            | *81                            | -1-                                    |              |      |             | 41     | 101                |        |      |
|                                      |                                                            |                                                   |                                       | 5                            | 単10-数 2.                       |                                        |              |      |             | 0      |                    |        |      |
|                                      |                                                            |                                                   | R                                     | 履修期前                         |                                |                                        |              |      |             | 学期授業   | Ē.                 |        |      |
|                                      |                                                            |                                                   | ŧ                                     | 担当者 教                        |                                |                                        |              |      |             | 員名     |                    |        |      |
|                                      |                                                            |                                                   | Ŧ                                     | 科目名(                         |                                |                                        |              |      |             | )00学   | ≛1 <b>[1</b> a:    | 234bd) |      |
|                                      |                                                            |                                                   | 1                                     | 授業の対象となる学年                   |                                |                                        |              |      |             | 年以上    |                    |        |      |

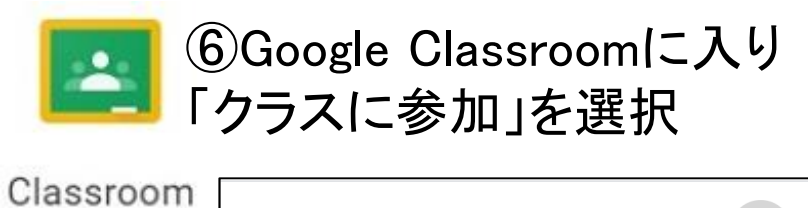

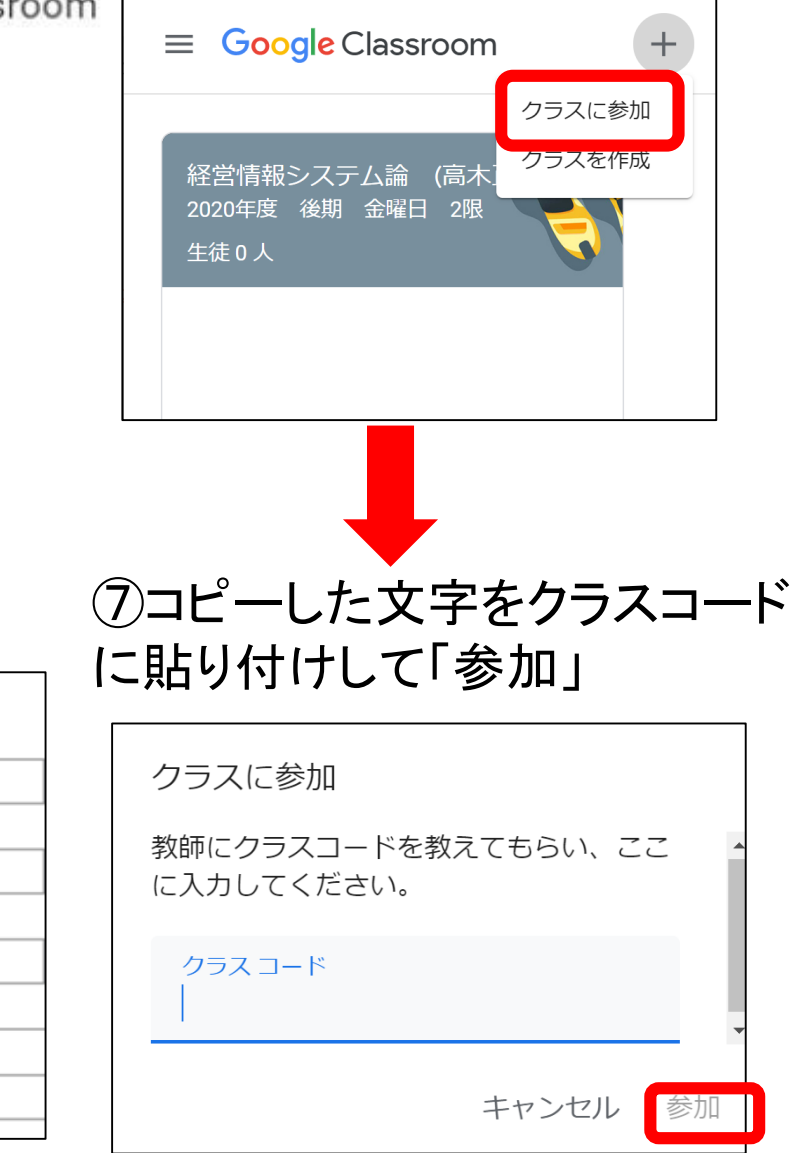

## 科目名横にクラスコードがない科目は、学生ポータル で教員からのお知らせを必ず確認してください.

▼シラバス情報

┗授業情報

| 授業コード           |                            |      | 開講キャンバス | 商学部砧:         |  |  |  |  |
|-----------------|----------------------------|------|---------|---------------|--|--|--|--|
| 授業開講年度          | 2020年度                     |      |         |               |  |  |  |  |
| 科目コード           | 4K01                       |      | 科目分類    | <b>専門</b> 教育; |  |  |  |  |
| 単位数             | 2.0                        |      |         |               |  |  |  |  |
| 履修期             | 前学期授業                      |      | 抽選対象    | 対象外           |  |  |  |  |
| 担当者             | 教員名                        |      |         |               |  |  |  |  |
| 科目名             | 〇〇〇学1 <mark>【</mark> 1a234 | 4bc】 |         |               |  |  |  |  |
| 授業の対象となる学年 2年以上 |                            |      | 半角7桁の英数 | <b>汝字</b>     |  |  |  |  |
|                 |                            | 5    |         |               |  |  |  |  |

『科目名』横の【\_\_\_\_\_】内が,その授業で使用するGoogle Classroomのクラスコードです.入力ミスを防ぐため,必ず"コピー &ペースト"してください.